# Adenda ao Guia de Consulta Rápida ZoomText 10.1

Esta adenda ao Guia de Consulta Rápida ZoomText 10 abrange novas funcionalidades e outras alterações específicas ao ZoomText 10.1. Para obter instruções preliminares sobre a instalação e utilização do ZoomText 10.1, você precisa também de consultar seu Guia do Usuário ZoomText 10 ou o Sistema de Ajuda ZoomText 10.1.

**Importante!** Antes da instalação de ZoomText 10.1, analise os requisitos do sistema indicados neste apêndice. É necessário hardware e software específicos para executar o ZoomText 10.1.

# O que há de novo no ZoomText 10.1

O ZoomText 10.1 contém as seguintes novas funcionalidades e otimizações.

- Suporte para Windows 8.x
- Suporte para Microsoft Office 2013
- Suporte para Internet Explorer 10 e 11
- Suporte melhorado para vídeos e jogos
- Suporte para dispositivos de tela tátil
- Melhorias no seguimento e leitura de programa
- Ponteiros do mouse suaves
- Efeitos de transição de otimização de cores
- Níveis adicionais de ampliação:
  - Níveis adicionais a partir de 42x e 60x
  - Níveis fracionais adicionais entre 1x e 5x

### O que falta no ZoomText 10.1

Estão temporariamente indisponíveis as seguintes funcionalidades ZoomText 10 no ZoomText 10.1. Estas funcionalidades vão ser adicionadas em uma série de atualizações gratuitas, logo que possível:

- Congelar janela
- Suporte a dois monitores
- Finder de texto

# Requisitos do sistema

É necessário o seguinte hardware e software para executar o ZoomText 10.1:

- Windows 7, 8 ou 8.1
- Processador: 2 GHz single core ou 1 GHz dual core
- Memória (RAM): 2 GB
  - Recomendada: 4 GB ou superior
- Placa gráfica com suporte para DirectX 9.1 ou superior
  - Recomendada: DirectX 10 ou mais moderna
  - Recomendada: memória de vídeo dedicada 256 MB
- Espaço de disco rígido: 100 MB para Inglês dos EUA, 350 MB para versões internacionais
- Necessária visualização multitoque 5-pontos para suporte do ZoomText Touch Mode
- Placa de som (apenas para Ampliador/Leitor)
- USB 2.0 (para futuro suporte da Câmera ZoomText)

## Instalação do ZoomText

#### Instalar o ZoomText

- 1. Desative o software de proteção contra vírus e feche todos os outros programas.
- 2. Introduza o CD ZoomText 10.1 CD na unidade CD-ROM. O programa de instalação ZoomText Setup inicia automaticamente.
- 3. Siga as instruções na tela para completar a instalação.

#### ► Se o Setup (Instalação) não iniciar automaticamente

- 1. Pressione **Windows + R** para abrir a caixa de diálogo **Executar**.
- 2. Procure sua unidade CD-ROM.
- 3. Selecione o programa Setup (Instalação) e clique em Abrir.
- 4. Clique em **OK** na caixa de diálogo Executar.

# Desinstalar o ZoomText

- Para desinstalar o ZoomText no Windows 8.x
  - Na tela Iniciar, digite *"Desinstalar ZoomText"*. Escolha o item **Desinstalar ZoomText 10.1**.
- Para desinstalar o ZoomText no Windows 7
  - No menu Iniciar do Windows, escolha <u>Programas</u> > ZoomText 10.1 > Outro > Desinstalar ZoomText 10.1.

## Iniciar o ZoomText

#### Para iniciar o ZoomText no Windows 8.x

- Na tela Iniciar, clique no bloco **ZoomText 10.1**.
- No Windows Desktop, clique no ícone de programa **ZoomText 10.1**.
- Na tela Iniciar, digite: ZoomText. Escolha o ítem ZoomText 10.1.
- Para iniciar o ZoomText no Windows 7
  - No Ambiente de Trabalho do Windows, clique no ícone**ZoomText 10.1**.
  - Na Barra do Windows, escolha <u>Programas</u> ► ZoomText 10.1 ► ZoomText 10.1.

### Suporte da tela tátil

O ZoomText 10.1 pode ser utilizado nos dispositivos de tela tátil Windows 8.x incluindo tablets, e monitores de laptops e desktops. O ZoomText continua à medida que você toca, arrasta e percorre seu caminho através de todas as suas aplicações. O ZoomText não interfere com estes gestos e responde aos eventos produzidos pelos gestos de mesma forma que responde aos eventos produzidos quando se usa o teclado ou o mouse. Também pode aceder a interface do usuário do ZoomText (barras de ferramentas, menus e diálogos) usando os mesmos gestos normais a que está habituado em outras aplicações.

Nota: Deve ter um dispositivo Windows 8.x que suporte, pelo menos, cinco pontos de toque simultâneos. Estes dispositivos apresentarão o logo "Concebido para Windows" para Windows 8.x.

#### Utilizar um Ampliador de Tela em uma tela tátil

Existem alguns conceitos, comportamentos e técnicas importantes, que não podem ser esquecidos quando utiliza um ampliador de tela em uma tela tátil no Windows 8.x:

- Muitas aplicações fornecem a ampliação e *panning* dos documentos que apresentam. Um ampliador de tela adiciona uma segunda camada de ampliação e *panning* por cima, o que se pode tornar desorientador se a aplicação e o ampliador de tela esão a ampliar ao mesmo tempo. Para evitar esta experiência desorientadora, recomendamos que apenas use uma camada de ampliação de cada vez.
- Usar um dispositivo de tela tátil independente exige o uso de um teclado na tela. Quando usar um ampliador de tela, o teclado na tela não está completamente visível, pelo que tem de deslocar a vista ampliada para aceder a todos os botões. Isso diminui a sua velocidade de digitação assim como a produtividade. Portanto, recomendamos que ligue um teclado físico quando você precisa de digitar grandes quantidades.

### O ícone de toque ZoomText

O ZoomText 10.1 também oferece um ícone de toque especial ZoomText que permite ter acesso imediato a importantes funcionalidades ZoomText usando gestos de toque. Estas funcionalidades incluem ampliar e reduzir, percorrer a vista ampliada e usar as ferramentas de leitura AppReader e SpeakIt do ZoomText. Eis como trabalha...

Por predefinição, quando instala o ZoomText 10.1 em um dispositivo de tela de toque, o ícone de toque ZoomText aparece em uma borda da tela. Este ícone flutuante permanece visível mesmo quando amplia ou reduz ou percorre a vista ampliada. Pode mover o ícone para vários pontos de ancoragem ao longo das bordas da sua tela. Isto permite a você posicionar o ícone exatamente onde pretende na tela, e permite mover se o ícone estiver cobrindo um item que precisa ver.

**Nota**: O uso do ícone de toque ZoomText e os gestos associados exigem um dispositivo multitoque de 5-pontos (ou mais).

O ícone de toque ZoomText tem dois modos de funcionamento: o Windows Touch Mode e o ZoomText Touch Mode.

- O Windows Touch Mode passa todos os gestos de toque ao Windows e aplicações que estejam abertas na tela, como se o ZoomText não estivesse a executar no sistema. Este é o modo em que você deve estar quando quer interagir com o seu desktop ou aplicações usando gestos de toque (incluindo a ferramenta ZoomText). Quando estiver no Modo de Toque Windows, o ícone aparece como um grupo de blocos da Tela Iniciar do Windows 8.x com um dedo apontando para baixo.
- O ZoomText Touch Mode passa todos os gestos de toque ao ZoomText. Este é o modo em que você tem de estar quando quer aceder às funcionalidades ZoomText que são suportadas por gestos (por ex. ampliar ou reduzir um pouco, ou percorrer a vista ampliada). Quando estiver no Modo de Toque ZoomText, o ícone aparece como um logo ZoomText com um dedo apontando para baixo.

Este ícone também pulsa (aparece e desaparece) para dar a conhecer que o ZoomText Touch Mode está ativo.

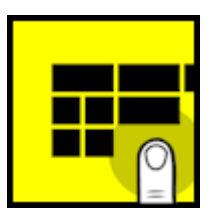

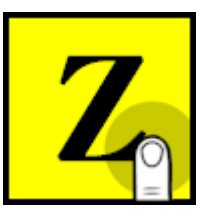

### Ativação e operação do ícone de toque ZoomText

Nesta seção você vai aprender como ativa e opera com o ícone de toque ZoomText.

#### Ativar ou desativar o ícone de toque

No menu **Configurações**, você escolhe **Suporte Tela Tátil ► Ativar Ícone de Toque**.

Quando ativado, o Ícone de Toque aparece em uma borda da tela. Quando desativado, o ícone fica ocultado. **Nota**: O Ícone de Toque também fica ocultado quando o ZoomText é desativado.

#### ► Ajustar o tamanho do Ícone de Toque

No menu **Configurações**, você escolhe **Suporte Tela Tátil ► Tamanho do Ícone de Toque ► {tamanho}**.

O Ícone de Toque se redimensiona de acordo com o tamanho selecionado.

#### Selecionar um plano de cores para o Ícone de Toque

No menu **Configurações**, você escolhe **Suporte Tela Tátil ► Cor Ícone de Toque ► {cor}**.

O Ícone de Toque altera a cor selecionada.

#### Mover o Ícone de Toque pela tela

Pressione e mantenha o dedo sobre o ícone e arraste para o local desejado, em qualquer sítio ao longo da borda da tela.

*Quando retirar seu dedo do ícone, este se vai ajustar automaticamente ao ponto de ancoragem mais próximo.* 

#### Alternar entre o Windows Touch Mode e o ZoomText Touch Mode

Toque duas vezes com o dedo no Ícone de Toque.

Quando no Windows Touch Mode, o ícone aparece como um grupo de blocos da Tela Inicial Windows 8.x. Quando em ZoomText Touch Mode, o ícone aparece como um logo do ZoomText. **Dica!** Pode alternar momentaneamente os modos de toque, mantendo um dedo sobre o ícone de toque. Quando retira seu dedo do ícone, o modo de toque anteriormente ativo é restaurado automaticamente. Significa que quando você está em Windows Touch Mode, pode momentaneamente alternar para ZoomText Touch Mode para passar um gesto para ZoomText e depois voltar automaticamente para o Windows Touch Mode. Do mesmo modo, quando você está em ZoomText Touch Mode, pode alternar momentaneamente para Windows Touch Mode para passar um gesto para o desktop ou uma aplicação, e voltar automaticamente para o ZoomText Touch Mode.

### Aceder a funcionalidades ZoomText com gestos de toque

Nesta seção você vai aprender a usar o ícone de toque ZoomText e os gestos para aceder e operar importantes funcionalidades ZoomText. Lembre-se que o Ícone de Toque deve estar em ZoomText Touch Mode quando executa estes gestos.

#### Visualizar a interface do usuário ZoomText

Toque duas vezes com quatro dedos.

#### Ajustar o nível de ampliação (ampliar e reduzir)

Dê um duplo toque com três dedos, e arraste para cima para ampliar e arraste para baixo para reduzir.

#### Deslocar a vista ampliada

Arraste três dedos para mover à volta da tela.

#### Ajustar o tamanho e o local de uma janela de zoom

1. Na barra de ferramentas **Ampliação**, escolha **Tipo ► Ajustar**.

A ferramenta Ajustar fica ativa e aparecem alças de dimensionamento na moldura da janela de zoom.

- 2. Para redimensionar a janela, coloque o dedo sobre a alça de dimensionamento e arraste até que fique do tamanho pretendido.
- 3. Para mover a janela, coloque um dedo dentro da janela de zoom e arraste à volta.
- 4. Para sair da ferramenta Ajustar, faça duplo toque com três dedos.

#### Usar a ferramenta SpeakIt

- Na barra de ferramentas Leitor, escolha SpeakIt. A ferramenta SpeakIt fica ativa.
- 2. Para falar uma única palavra, toque na palavra.
- 3. Para falar um conjunto de palavras, arraste diagonalmente com um dedo para destacar as palavras que queria ter falado.

Quando acabar de arrastar, todo o texto destacado é falado.

4. Para sair da ferramenta SpeakIt, faça duplo toque com três dedos.

#### Usar AppReader

- 1. Abra o documento, página da web ou email que pretende ler.
- 2. Inicie o AppReader usando um dos dois seguintes métodos:
  - <u>Para iniciar a leitura em qualquer palavra</u>: Faça duplo toque com um dedo sobre a palavra onde quer iniciar a leitura.
  - <u>Para iniciar a leitura a partir do local do cursor de texto (se o cursor está ativo)</u>: Faça duplo toque com dois dedos.

O AppReader inicia a leitura.

- 3. Para iniciar e parar a leitura ou navegar/ler por palavra, linha, frase e parágrafo, use os gestos de leitura AppReader indicados na tabela abaixo.
- 4. Para sair do AppReader, faça duplo toque com três dedos.

*Quando sai do AppReader, o cursor é automaticamente colocado na última palavra que foi destacada no AppReader (se houver um cursor na aplicação).* 

| Comandos                        | Gestos                                                                                                    |
|---------------------------------|----------------------------------------------------------------------------------------------------|
| Alternar leitura<br>(Ler/Pausa) | 2 dedos e um toque                                                                                                    |
| Ler a partir de novo local      | 1 dedo e um toque                                                                                                    |
| Dizer a palavra seguinte        | 1 dedo deslizar para a direita                                                                                                    |
| Dizer a palavra anterior        | 1 dedo deslizar para a esquerda                                                                                                    |
| Dizer a palavra corrente        | 1 dedo e toque duplo fala a palavra. Repetindo<br>este gesto sobre a mesma palavra dentro de dois<br>segundos ou menos, vai percorrer as seguintes<br>opções: dizer / escrever / escrita militar. Reinicia<br>após um lapso de mais do que dois segundos. |
| Dizer palavra abaixo            | 1 dedo deslizar para baixo                                                                                                    |
| Dizer palavra acima             | 1 dedo deslizar para cima                                                                                                    |
| Dizer a frase seguinte          | 2 dedos deslizar direita                                                                                                    |
| Dizer a frase anterior          | 2 dedos deslizar esquerda                                                                                                    |
| Dizer o parágrafo seguinte      | 2 dedos deslizar para baixo                                                                                                    |
| Dizer o parágrafo anterior      | 2 dedos deslizar para cima                                                                                                    |
| Fim do documento                | 4 dedos deslizar para baixo                                                                                                    |
| Início do documento             | 4 dedos deslizar para cima                                                                                                    |